# **Experts Setup**

Proceed with these directions once you receive your authorization code.

1. Visit NJ.GOV and select Login where the red arrow is pointing.

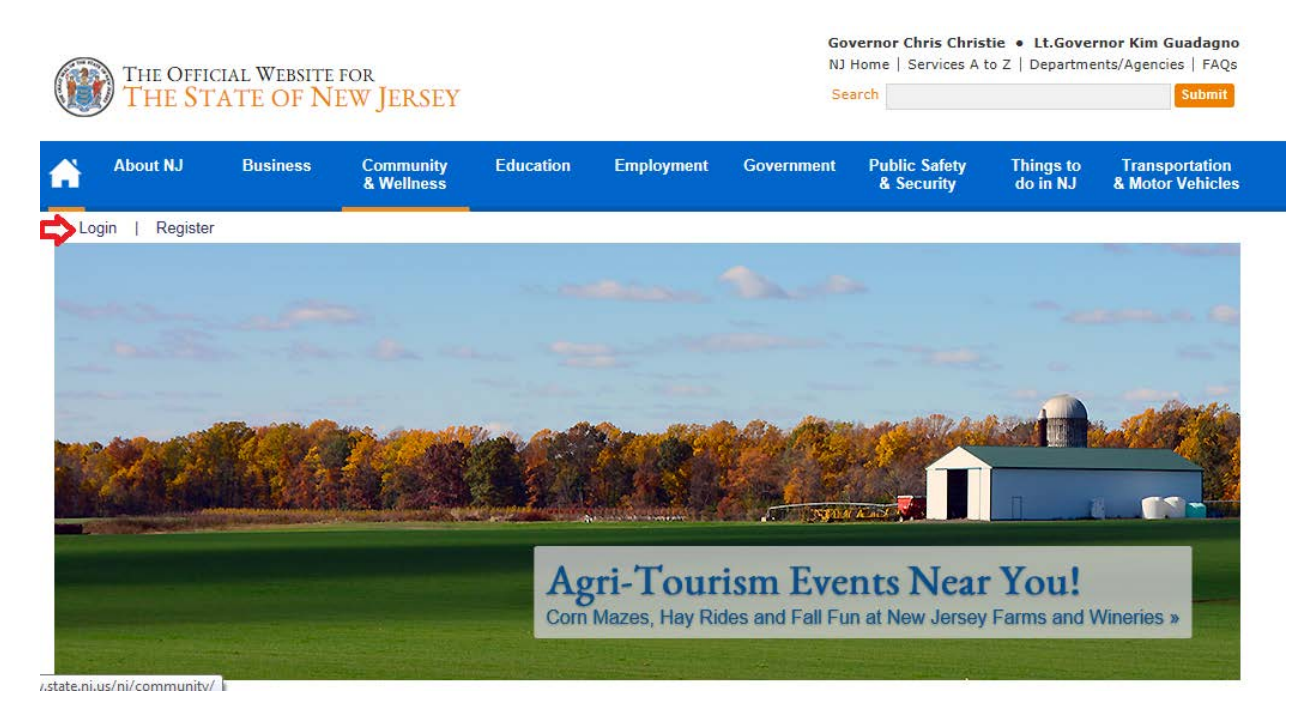

2. Select Signup to become a member

| <i>MY</i> newjersey |                            |  |
|---------------------|----------------------------|--|
|                     | Log On to myNewJersey      |  |
|                     | Log On ID:                 |  |
|                     | Password:                  |  |
|                     | Log In                     |  |
|                     | Forgot your logon ID?      |  |
|                     | Forgot your password?      |  |
|                     | Sign up to become a member |  |
|                     | Help                       |  |

## 3. Fill out information. The page will look like screenshot below.

#### Create Your myNewJersey Account

To personalize your New Jersey web pages, or to use specific services that New Jersey has offered you, you need to create a myNewJersey account using this form (all fields are required).

| Log On ID                                                                                                    |   | Logon ID                   | s can only contain letters, numbers, and these four characters: @ . – _                                                             |  |  |
|----------------------------------------------------------------------------------------------------|---|----------------------------|----------------------------------------------------------------------------------------------------|--|--|
| Password                                                                                                    |   | Password                   | is must be at least 8 characters long, chosen from at least three of these groups: lowercase letters,                               |  |  |
| Retype your password                                                                                                  |   | uppercas                   | e letters, digits, and other characters (except space, quotes, <, >, & and $\)$ .                                                   |  |  |
| First name                                                                                                    |   | You'll be<br>you're lo     | able to change all of your entries later, except your logon ID, using the "change profile" link any time<br>aged in to myNewiersey. |  |  |
| Last name                                                                                                    |   |                            |                                                                                                    |  |  |
|                                                                                                    |   |                            |                                                                                                    |  |  |
| Question you want us to ask                                                                                           |   | If you for                 | get your logon ID or password in the future, the system will ask you the question you enter here. If the                            |  |  |
| Your answer                                                                                                    |   | email ad                   | dress you provide here. Pick a question and answer you can remember, but only you would know.                                       |  |  |
| Email address                                                                                                    |   |                            |                                                                                                    |  |  |
| Retype your email address                                                                                             |   |                            |                                                                                                    |  |  |
|                                                                                                    |   |                            |                                                                                                    |  |  |
| Take a moment to review your sign-up information and be sure it's correct before you click the Create Account button. |   |                            |                                                                                                    |  |  |
|                                                                                                    | ( | Create myNewJersey Account |                                                                                                    |  |  |
|                                                                                                    |   |                            |                                                                                                    |  |  |

### 4. Once the account is created, please log in.

| THE OFFICIAL WEB SITE FOR<br>THE STATE OF NEW JERSEY              | Services A to Z   Departments/Agencies   FAQs                             |
|-------------------------------------------------------------------|---------------------------------------------------------------------------|
| Welcome Kyle Gerner                                               | logout   my_account   enter authorization_code   layout   help            |
| New Janey Kents                                                   | New Contervery                                                            |
|                                                                   | The Powerball Jackpot for WEDNESDAY 08/10/2016<br>\$ 67 Million           |
|                                                                   | The Mega Millions Jackpot for TUESDAY 08/09/2016<br>\$ 38 Million         |
|                                                                   | Pick 6 XTRA Jackpot for MONDAY 08/08/2016<br>\$ 2.9 Million               |
|                                                                   | Jersey Cash 5 Jackpot for MONDAY 08/08/2016<br>\$ 430,000                 |
|                                                                   |                                                                           |
| Prote tocentade                                                   | Contact Us   Privacy Notice   Legal Statement   Accessibility Statement 👔 |
| Statewide: NJHome   Services A to Z   Departments/Agencies   FAQs |                                                                           |

5. Select enter authorization code in the right corner of the page.

| THE OFFICIAL WAS SAFE FOR<br>THE STATE OF NEW JERSEY              | Services A to Z   Departments/Agencies   FAQs                             |
|-------------------------------------------------------------------|---------------------------------------------------------------------------|
| Welcome Kyle Gerner                                               | logout   my account enter authorization code layout   help                |
| Travel Guide                                                      | New Contervery                                                            |
|                                                                   | The Powerball Jackpot for WEDNESDAY 08/10/2016<br>\$ 67 Million           |
|                                                                   | The Mega Millions Jackpot for TUESDAY 08/09/2016<br>\$ 38 Million         |
|                                                                   | Pick 6 XTRA Jackpot for MONDAY 08/08/2016<br>\$ 2.9 Million               |
|                                                                   | Jersey Cash 5 Jackpot for MONDAY 08/08/2016<br>\$ 430,000                 |
|                                                                   |                                                                           |
| Prolitice Footbact                                                | Contact Us   Privacy Notice   Legal Statement   Accessibility Statement 👔 |
| Statewide: NJHome   Services A to Z   Departments/Agencies   FAQs |                                                                           |

6. Enter your personal authorization code you received by e-mail.

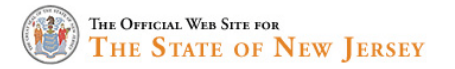

#### Enter Your myNewJersey Authorization Information

- 1. If you've been given an authorization code, type or "paste" it into the box below (otherwise, click "Cancel").
- 2. Click the "Finished" button.
- 3. Your code will be verified and your profile will be updated with your new role.
- 4. If the update is successful, the myNewJersey portal will end your current session and, after a few seconds, will return your browser to the login page.
- 5. Please log back in and verify that your myNew/ersey desktop includes the content for your new role.

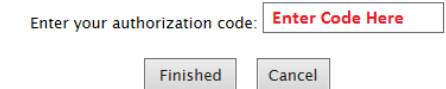

| 🔤 🛛 戻 🕫 🖉 🖕 👘 👘 👘 👘 👘 Authorization code for OPD Expert - Message (Plain Text) 📃 🗖 a                                                                                                    |                                        |                                                                                     |                  |                                                         |                         |                |
|----------------------------------------------------------------------------------------------------|----------------------------------------|-------------------------------------------------------------------------------------|------------------|---------------------------------------------------------|-------------------------|----------------|
| File Messag                                                                                                    | e Adobe PDF                            |                                                                                     |                  |                                                         |                         |                |
| Gg Ignore X<br>Sg Junk + Delete                                                                                                    | Reply Reply Forward More *             | Conversation Hi ↓ To Manager   ↓ Team E-mail ✓ Done   ↓ Reply & Delete ↓ Create New | Move ∰ Actions * | Assign Mark Categorize Follow<br>Policy - Unread - Up - | Translate<br>y Select → | Zoom           |
| Delete                                                                                                    | Respond                                | Quick Steps                                                                         | Move             | Tags G                                                  | Editing                 | Zoom           |
| From: ■ Michael Lavdas Sent: Tue 10/20/2015 11:42 AM<br>To: □ Kyle Gerner<br>Cc<br>Subject: Authorization code for OPD Expert                                                                                                    |                                        |                                                                                     |                  |                                                         |                         |                |
| Dear Kyle Gerne                                                                                                    | er,                                    |                                                                                     |                  |                                                         |                         | 100 A          |
| Important OPD                                                                                                    | Expert Registration Information        |                                                                                     |                  |                                                         |                         | =              |
| Your authorization code for the OPD Expert role is below.<br>This code is personalized for you and need only be used one time to provide access to your OPD Expert information via the myNewJersey portal. After you enter it in step 8 below, you won't need to enter it again. |                                        |                                                                                     |                  |                                                         |                         |                |
|                                                                                                    |                                        |                                                                                     |                  |                                                         |                         | -              |
| Retention Policy: Keep Forever (Never) Expires: Never                                                                                                    |                                        |                                                                                     |                  |                                                         |                         |                |
| Click on a photo t                                                                                                    | to see social network updates and emai | messages from this person.                                                          |                  |                                                         |                         | <sub>2</sub> × |
| Michael Lavdas Kyle Gerner                                                                                                    |                                        |                                                                                     |                  |                                                         |                         |                |

## 7. Hit Finished and re-login to the portal. The Experts application will be on your left panel.

| THE OFFICIAL WEB SITE FOR<br>THE STATE OF NEW JERSEY              |                   |                                                      | <br>Services A 1                                                      |
|-------------------------------------------------------------------|-------------------|------------------------------------------------------|-----------------------------------------------------------------------|
| Welcome Kyle Gerner                                               |                   |                                                      | logout   my account   enter                                           |
| NJLPS Applications                                                | New Jarney Events |                                                      | NJ Lottery Logo<br>The Powerball Jackpot for WEDNESD#                 |
| Role Manager                                                      |                   | Locate Events   Travel & Tourism Home   Add an Event | 5 60 Million<br>The Mega Millions Jackpot for FRIDA's<br>5 96 Million |
| Search / Update<br>Invite a Client                                |                   |                                                      | Pick 6 XTRA Jackpot for THURSDAY (#<br>\$ 2.9 Million                 |
| Send Mail to Clients                                              |                   |                                                      | Jersey Cash 5 Jackpot for WEDNESDA:<br>\$ 75,000                      |
|                                                                   |                   |                                                      | CASH4LIFE for THURSDAY 04/30/20<br>\$ 1000 / Day for life             |
| Francisco de contralect                                           |                   |                                                      | <br>Contact Us   Privacy Notice   Legal State                         |
| Statewide: NJHome   Services A to Z   Departments/Agencies   FAQs |                   |                                                      |                                                                       |